## SimplePay befizetés folyamata a Neptun rendszerében

SimplePay befizetés folyamata a Neptun rendszerében

A Pénzügyek->Befizetés menüpontban jelölje ki a rendezni kívánt aktív tétel(eke)t a sor végén:

| Nüveletek: Befizet Torlés                                          |                                                                              |                 |                                     |          |                            |                |                |        |
|--------------------------------------------------------------------|------------------------------------------------------------------------------|-----------------|-------------------------------------|----------|----------------------------|----------------|----------------|--------|
| E Név                                                              | Félév Tipus                                                                  | Tárgykód Összeg | Kiirās Befizetēs<br>dátuma 🔍 dátuma | Határidő | Státusz Számla<br>sorszáma | DH1<br>Státusz | DH2<br>Státusz |        |
| Zárövizsoa díla hallgatól logviszonnyal nem rendelkezők<br>pászára | 2020/21/2 Záróvizsga díja haligatói jogviszonnyal nem rendelkezők<br>részűre | 10 000 HUF      | 2021. 11. 02.                       | 2021.11. | Aktiv                      |                |                | 2      |
| Telálatok száma:1-1/1 (16 ms)                                      |                                                                              |                 |                                     |          |                            | Mävelet        | tek: Befizet   | Törkis |

A "Befizet" gombra kattintva er?sítse meg fizetési szándékát az "igen" gomb megnyomásával:

| Kérdés | ×                  |
|--------|--------------------|
| ?      | Biztosan befizeti? |
|        | Igen Nem           |

Válassza ki a SimplePay befizetési típust, majd válassza újra a "befizet" gombot:

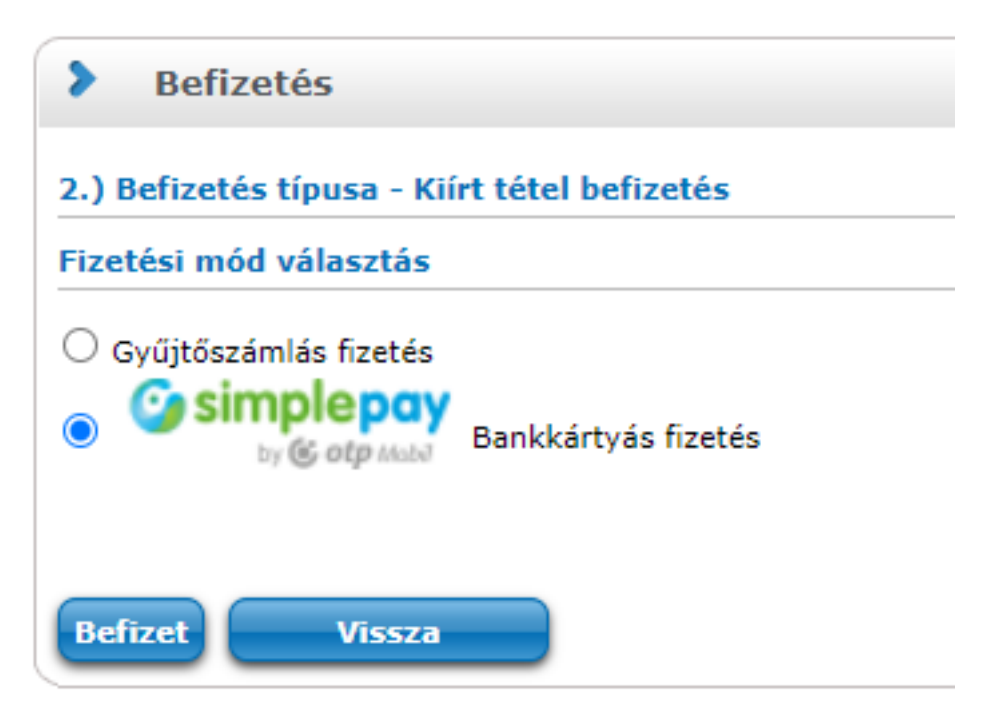

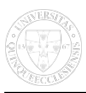

Fogadja el az adattovábbítási nyilatkozatot a gomb megnyomásával:

| Kérdé  | 5                                                                                                    | C <sup>7</sup> |
|--------|----------------------------------------------------------------------------------------------------|----------------|
| ?      | Tudomásul veszem, hogy a(z) Pécsi Tudományegyetem (7622 Pécs Vasvári Pál utca 4. ) adatkezelő által a(z)<br>felhasználói adatbázisában tárolt alábbi személyes adataim átadásra kerülnek az OTP Mobil Kft. (1093<br>Budapest, Közraktár u. 30-32.), mint adatfeldolgozó részére. Az adatkezelő által továbbított adatok köre az<br>alábbi: vezetéknév, utónév, e-mail cím.<br>Az adatfeldolgozó által végzett adatfeldolgozási tevékenység jellege és célja a SimplePay Adatkezelési<br>tájékoztatóban, az alábbi linken tekinthető meg:<br>simplepay.hu/vasarlo-aff. |                |
| Adatto | ovábbítási nyilatkozat elfogadása Vissza                                                                                                    |                |

Töltse ki a formot a bankkártya adataival, majd kattintson a "fizetés" gombra (lehetséges, hogy a tranzakciót meg kell er?sítenie e-bankján keresztül):

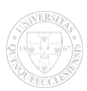

## SimplePay befizetés folyamata a Neptun rendszerében

Pécsi Tudományegyetem - Oktatási Igazgatóság webhelyen lett közzétéve (https://kti.pte.hu)

| Ha van már Simple fiókod                                                                                      |
|----------------------------------------------------------------------------------------------------|
| Simple FIZETÉS SIMPLE FIÓKKAL > OR-KÓDOS FIZETÉS >                                                            |
|                                                                                                    |
|                                                                                                    |
| Kártyaszám                                                                                                    |
| Kártyára írt név                                                                                              |
| HH/ÉÉ 🔒 CVC/CVV kód 🥝                                                                                         |
| SIMPLE FIÓKOT REGISZTRÁLOK<br>Legközelebb már kártya-, számlaadatok megadása nélkül, jelszóval<br>fizethetsz! |
| Többezer webshop, és mobilfizetési lehetőség<br><u>Miért érdemes Simple fiókot létrehozni?</u>                |
| FIZETÉS                                                                                                    |
|                                                                                                    |

Amennyiben sikertelen tranzakció visszajelzést kap, javasoljuk, hogy próbáljon meg másik böngész?t vagy másik számítógépet használni a fizetéshez. Ha egyszerre több tételt választott ki, kérjük próbálja meg a tételeket egyesével rendezni.

Forrás webcím: https://kti.pte.hu/hu/simplepay-befizetes-folyamata-neptun-rendszereben